# Sign Damage Inventory

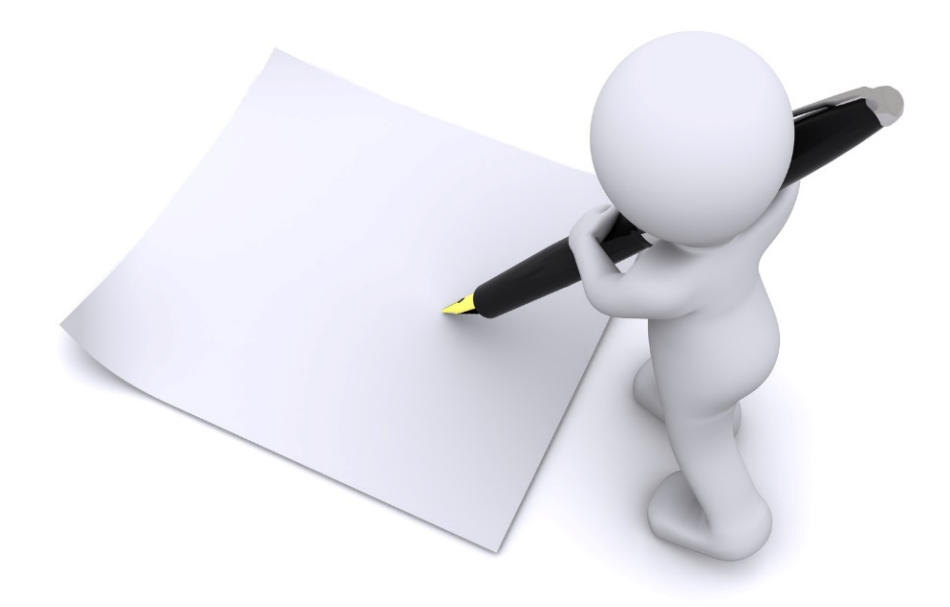

# **Applicant Event Profiles**

| Grants                                                                                                    | s Portal                                                                                                    |                                          |                                 | 1                                    | 🖡 🚺 💄 Leg                          | jhorn, Fogho                       |
|----------------------------------------------------------------------------------------------------|----------------------------------------------------------------------------------------------------|------------------------------------------|---------------------------------|--------------------------------------|------------------------------------|------------------------------------|
| Dashboard     My Organization     Glenville - PDMG0009 - 4332DR     (4332DR - 9)                               | My Applicant Event Profiles                                                                                                    |                                          |                                 |                                      | ST PUBLIC ASSIST                   |                                    |
| <ul> <li>Organization Profile</li> <li>Organization Personnel</li> </ul>                                       | Trilters > Step 1: Click Applicant<br>Event Profiles                                                                                                    |                                          | All Active Applicant Event      | Profiles                             | • 8 ¢                              | Υ. 🛓 🏠                             |
| <ul> <li>Applicant Event Profiles</li> <li>Exploratory Calls</li> <li>Recovery Scoping<br/>Meetings</li> </ul> | Event       Event       Recipient         #       #       #       Process Ste         @       4332DR       4332DR-TX       Region 7       Houston       Eligible       Pending Gra | #<br>2 <b>p 11 Projects 11</b><br>ant 12 | # #Work<br>Damages 11 Orders 11 | CRC Gross<br>Cost 11<br>\$228,104.00 | CRC Net<br>Cost 11<br>\$228,104.00 | Pending<br>Cost I1<br>\$228,104.00 |
| <ul> <li>Projects</li> <li>Damages</li> <li>Work Order Requests</li> </ul>                                     | 25 County Completion                                                                                                    |                                          |                                 |                                      | Previous                           | 1 Next                             |
| Work Orders  My Tasks                                                                                          | Magnifying Glass                                                                                                    |                                          |                                 |                                      |                                    |                                    |
| <ul> <li>➡ Calendar</li> <li>✓ Utilities</li> <li>✓</li> <li>I© Resources</li> </ul>                           |                                                                                                    |                                          |                                 |                                      |                                    |                                    |

# Sign Damage Inventory

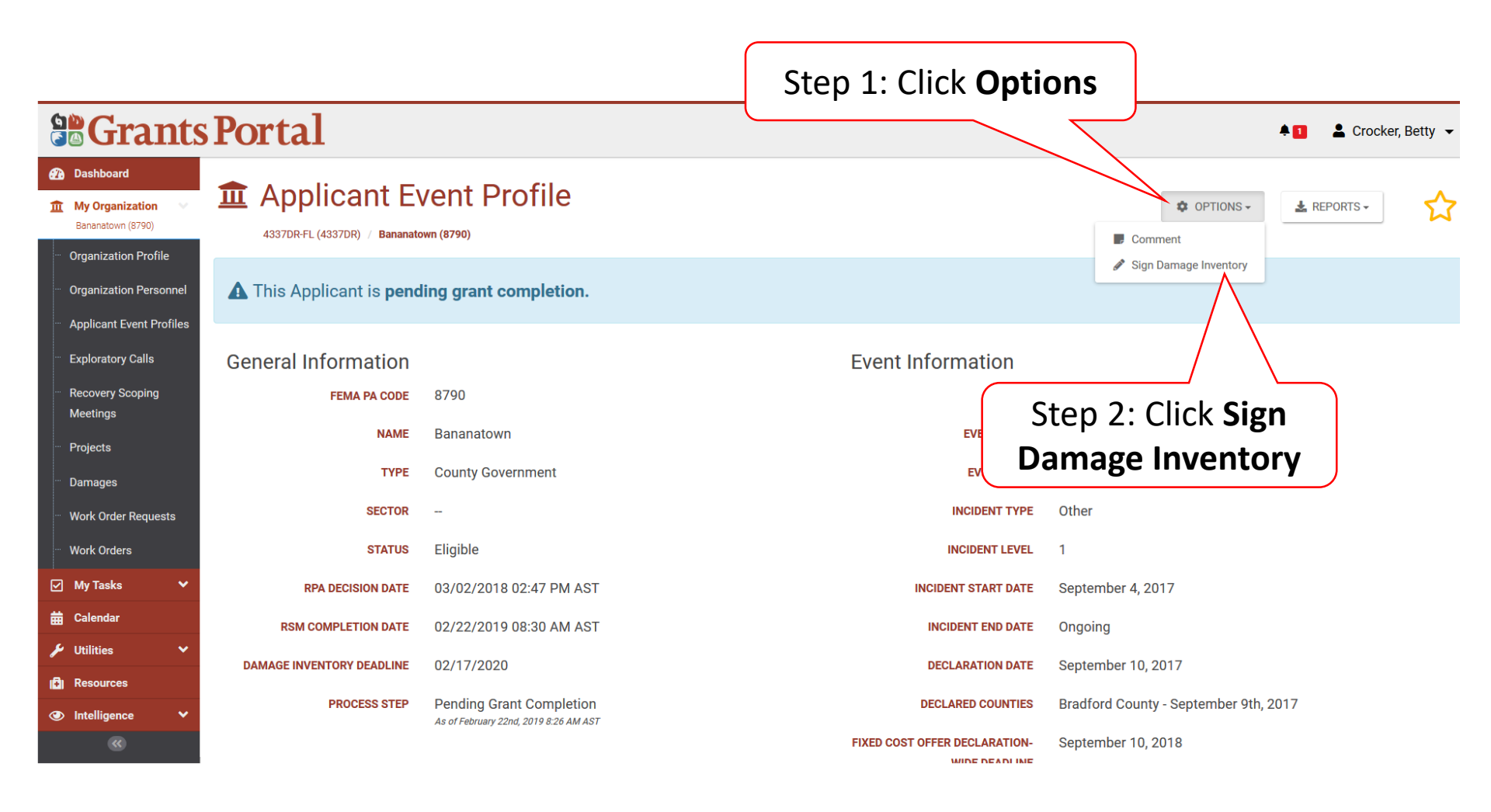

#### **Review Damage Inventory**

| orta<br>I App                             | <b>l</b><br>lican | t Even <sup>.</sup> | t Profile               | Glenville - PD  | MG0009 - 4332DR - 4332DF                                                                                                    | ▲ 7<br>?-TX 🗈 submit Ø                                                                 |
|-------------------------------------------|-------------------|---------------------|-------------------------|-----------------|----------------------------------------------------------------------------------------------------|----------------------------------------------------------------------------------------|
| Please review and sign       Q     Search |                   |                     | Scroll Dow<br>Reviewing | SHOW/HIDE COLU  |                                                                                                    |                                                                                        |
| Damage # \downarrow î                     | Event             | Project             | 1 Category              | Name I          | Damage Description                                                                                                    | ↓î Location                                                                            |
| 27641                                     | 4332DR-<br>TX     | Unassigned          | С                       | COUNTY ROAD 95  | 200LF WASHOUT                                                                                                    | 1258 OLD RIVER<br>ROAD, AGFA,<br>Georgia 26589                                         |
| 39975                                     | 4332DR-<br>TX     | Unassigned          | G                       | South End Park  | Playground mulch, softball field and 1,000 FT of<br>washed out by floods. Benches, playground equ<br>muck, fences blown over | gravel walking trail 13001 Center La<br>ipment covered with Dr, Austin, Texas<br>78753 |
| 108148                                    | 4332DR-<br>TX     | Unassigned          | Е                       | Police Vehicles | 5 police interceptors vehicles was submerged in water.                                                                       | 10 Foot of flood Asutin , Texas                                                        |
| 124491                                    | 4332DR-<br>TX     | Unassigned          | Е                       | Police State    | Roof damage to the police station. Water damage                                                                              | ge to three offices. 904 E Braker Ln,<br>Austin , Texas<br>78753                       |

## Sign Damage Inventory

|                           | TX                            | Ballfield            |   |                | BACK BRANCH,<br>AGFA, Georgia                                                                                                    |  |  |
|---------------------------|-------------------------------|----------------------|---|----------------|----------------------------------------------------------------------------------------------------|--|--|
| 126597                    | 4332DR-                       | [18088] DAC Z DAC    |   |                |                                                                                                    |  |  |
| 27640                     | TX 4222DD                     | [10116] County Pood  | 0 |                |                                                                                                    |  |  |
| 27640                     | 4332DR-<br>TX                 | 35                   | C | COUNTY KOAD 35 | ROAD, AGFA, Georgia 26589                                                                                                    |  |  |
|                           | 400000                        | [19185] Pump Station | F | Buda WWTP      | 3 pumps inoperable, control/sensor panel submersed in 5 FT of flood 30.34, -97.69                                                 |  |  |
| 89973                     | 4332DR-<br>TX                 |                      |   |                | water, downed power lines high winds                                                                                              |  |  |
| 89973<br>25 •             | 4332DR-<br>TX<br>Showing 1 to | 25 of 26 entries     |   |                | water, downed power lines high winds           Previous         1         2                                                       |  |  |
| 89973<br>25 -<br>Sign Doc | 4332DR-<br>TX<br>Showing 1 to | 25 of 26 entries     |   |                | water, downed power lines high winds           Previous         1         2           Click To Sign         1         1         1 |  |  |

## Add Signature

| <b>Portal</b>    | Sign Damage Inventory                                                                                  |                                                                                                    |                                                                                                    | X day. Draywall, carp     | Sam, Yosimite                                                     |
|------------------|----------------------------------------------------------------------------------------------------|----------------------------------------------------------------------------------------------------|----------------------------------------------------------------------------------------------------|---------------------------|-------------------------------------------------------------------|
| 91207 43         | A This is your fin<br>As we informed you during the Re<br>to FEMA within 60 days of the RS<br>damages. | al Damage Inventory<br>covery Scoping Meeting (RSM), you are required<br>M. When you are ready, please sign this list belo | I by regulation to identify and report disaster-rel<br>w to indicate that you have identified all disaste | lated damage<br>r related | Cir Bldg 2<br>Austin, Texas<br>78754<br>erimeter. 12138 N         |
| 96855 43<br>TX   | Print Name *<br>Signature Style *                                                                      | Step 1: Typ<br>YosemiteSam<br>Arizonia                                                                                     | e Name                                                                                                    | Step 2: Sel<br>Font       | yground Lamar Blvd<br>stin, Texas<br>753<br>000 N<br>rerstate Hwy |
| 25 <b>v</b> Shov | Enter Password *                                                                                       | YosemiteSam<br>                                                                                                    |                                                                                                    | Step 3: Ent<br>Password   | stin, Texas<br>753<br>1 Next                                      |
| ¥ Sign Documer   | SIGNATURE Signature h                                                                                  | ere                                                                                                    |                                                                                                    | DATE 11/21/2017           |                                                                   |
|                  |                                                                                                    |                                                                                                    | Step 4: Click<br>Sign                                                                                     |                           |                                                                   |

## Submit Signed Damage Inventory

| 91175 | 4332DR-<br>TX | Unassigned                     | E | Fire Station #9      | 10000sf 2 story, no basement. 5 dorm rooms with 1-2 ft standing flood water for 1 day. Draywall, carpet, bed, chair and desk. 5 windows damage and Parking lot lights.                                                                  | 1<br>(<br>/<br>7              | I 611 He<br>Cir Bldg<br>Austin, 1<br>78754      | adwa<br>2<br>Fexas |
|-------|---------------|--------------------------------|---|----------------------|----------------------------------------------------------------------------------------------------|-------------------------------|-------------------------------------------------|--------------------|
| 91207 | 4332DR-<br>TX | Unassigned                     | G | Walnut Metro Park    | 10 acre park with asphalt road and parking lots. 2 mile 12ft wide asphalt side walk around the parks perimeter.<br>700LF of chain linked fence damage. 20ea 15ft high light poles down, 100SF vinyl canopy over the playground<br>torn. | 1<br>L<br>7                   | 12138 N<br>_amar B<br>Austin, 1<br>78753        | llvd<br>Texas      |
| 96855 | 4332DR-<br>TX | [9143] Parks<br>debris removal | А | Parks Debris removal | Force account vegetative debris removal from city parks, as well as the removal of hazardous limbs and trees.                                                                                                    | 1<br>  <br>  <br>  <br>  <br> | 11000 N<br>nterstat<br>35<br>Austin, 1<br>78753 | ie Hw<br>Texas     |
| 5 💌   | Showing 1 to  | 15 of <mark>15</mark> entries  |   |                      | Prev                                                                                                    | vious                         | 1                                               | N                  |

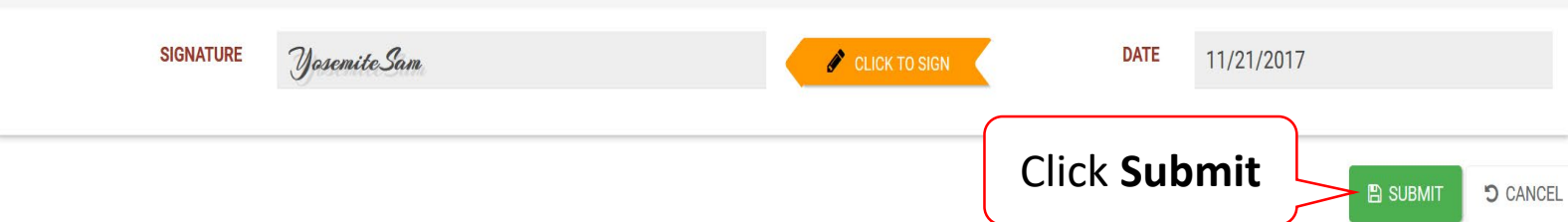